# A propos de votre terminal numérique

/ Correspond à la touche 6 du schéma de présentation de la télécommande / Eléments à l'écran /

Les menus à l'écran sont :

### 1. Liste des chaînes

Le menu "la liste des chaînes" vous permet de lister les chaînes (nom+n°) et de connaître le programme actuel et suivant (si cette information est disponible).

La touche bleue ou jaune de la télécommande permet de faire défiler la liste par blocs de 20 chaînes.

Sélectionnez la chaîne à l'aide des flèches "**\$**" puis appuyez sur "OK"

Pour réceptionner la chaîne à l'écran :

- cliquez sur "🖓 "
- ou patientez 5 secondes
- ou appuyez sur "i" et l'image se mettra automatiquement à l'écran

Appuyez 2 x sur "i" vous verrez apparaître le résumé des chaînes, (si mis à disposition par la chaîne)

### 2. Contrôle parental

Vous avez la possibilité de verrouiller : un programme précis / une chaîne / le décodeur

A. Activé/désactivé

- B. Chaînes verrouillées
- C. Décodeur verrouillé
- D. Changer le mot de passe

Pour chacune des possibilités vous devez :

- composer votre code de 1 à 8 chiffres,

- appuyer sur la flèche vers le bas "\$",

- recomposer votre code puis "OK".

### Remarque

Si vous avez bloqué, par le biais du **"contrôle parental"**, une chaîne ou le terminal, l'enregistrement sera impossible. Il faudra d'abord désactiver la chaîne. **Retenez votre mot de passe.** 

En cas d'oubli du mot de passe, contactez notre service clients au 0892 701 130 (0.34€/min).

### 3. Chaînes favorites

Liste des favorites.

Jusqu'à trois listes peuvent être créées, vous pouvez y insérer un nombre indéfini de chaînes.

Les chaînes favorites vous permettent de sélectionner vos chaînes préférées (ex : regrouper les chaînes de divertissement, découvertes...).

Pour créer une liste, il suffit de cocher la chaîne que vous souhaitez voir apparaître dans votre "liste des chaînes favorites" (ex : la liste 1).

### 4. Sélections programmées / ou timer

Un timer vous permet de pré-définir la diffusion d'un programme à une certaine heure pour **le regarder ou l'enregistrer.** 

Jusqu'à 16 programmations peuvent être définies. Une programmation est effacée après le temps programmé. Les programmations quotidiennes et hebdomadaires restent actives jusqu'à leur annulation.

Le terminal n'a pas le contrôle sur l'équipement d'enregistrement, qui doit être programmé séparément pour coïncider avec le terminal.

### INFO

Vous trouverez des compléments sur "l'enregistrement" en annexe.

### 5. Réglages

Ce menu permet entre autre de sélectionner :

- La langue courante : permet de sélectionner à partir d'une liste les langues disponibles associées au programme courant. Lorsque la chaîne est changée, la langue préférée sera encore utilisée. La sélection d'une nouvelle langue courante n'a pas d'effet sur le choix de la langue préférée.
- Vidéo :

• Sous-titres : la traduction sélectionnée sera disponible jusqu'au changement de canal, elle ne le sera plus après extinction du décodeur.

#### Format de l'écran :

16/9, panoramique ou plein écran.
La langue préférée : lorsque le canal est réglé, la langue préférée spécifiée sera sélectionnée lorsqu'elle

est disponible.

- Réglage date/heure
- Temps d'affichage des éléments (entre 5 et 60 secondes).

## Vous rencontrez quelques difficultés ...

|  | Vous avez accidentellement appuyé sur la touche <b>SILENCE</b> .                                                                      | Pas d'image | Votre foyer ne reçoit peut-être pas le signal câblé.                                                                                                    |
|--|----------------------------------------------------------------------------------------------------|-------------|----------------------------------------------------------------------------------------------------|
|  | Appuyez sur la touche <b>SILENCE</b> de la télécommande pour réactiver le son.                                                        |             | Vérifiez que les câbles sont tous correctement<br>raccordés et que votre téléviseur est réglé<br>sur le canal câble indiqué par votre opérateur<br>de réseaux câblés. Si nécessaire, vérifiez le<br>branchement des câbles manuellement. |
|  | La sélection en mode audio de la stéréo<br>n'est pas correctement réglée.                                                             |             |                                                                                                    |
|  | Vérifiez que la prise d'entrée de la stéréo est                                                                                       |             | Le câble n'est pas correctement connecté.                                                                                                    |
|  | La sortia Magnétassana est sur l'entrée TV                                                                                            |             | La sortie Magnétoscope est sur l'entrée TV.                                                                                                    |
|  | Si vous regardez la télévision par l'intermédiaire<br>de votre magnétoscope, assurez-vous que le<br>magnétoscope, assurez-vous que le |             | Si vous regardez la télévision par l'intermé-<br>diaire de votre magnétoscope, assurez-vous<br>que le magnétoscope est sur <b>"marche".</b>                                                                                              |
|  |                                                                                                    |             |                                                                                                    |
|  | Vérifiez aussi que la TV, le magnétoscope et<br>le DVi 1000 sont, tous les trois bien connectés<br>au secteur et sous alimentation.   |             |                                                                                                    |
|  |                                                                                                    |             |                                                                                                    |
|  |                                                                                                    |             |                                                                                                    |

## Schéma d'installation : Terminal Numérique

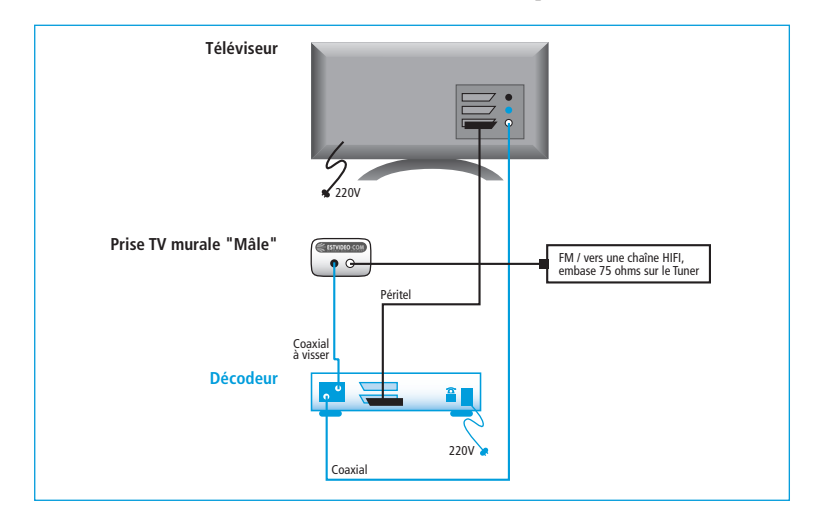

## Schéma d'installation :

### Terminal Numérique + Magnétoscope ou Lecteur DVD Enregistreur

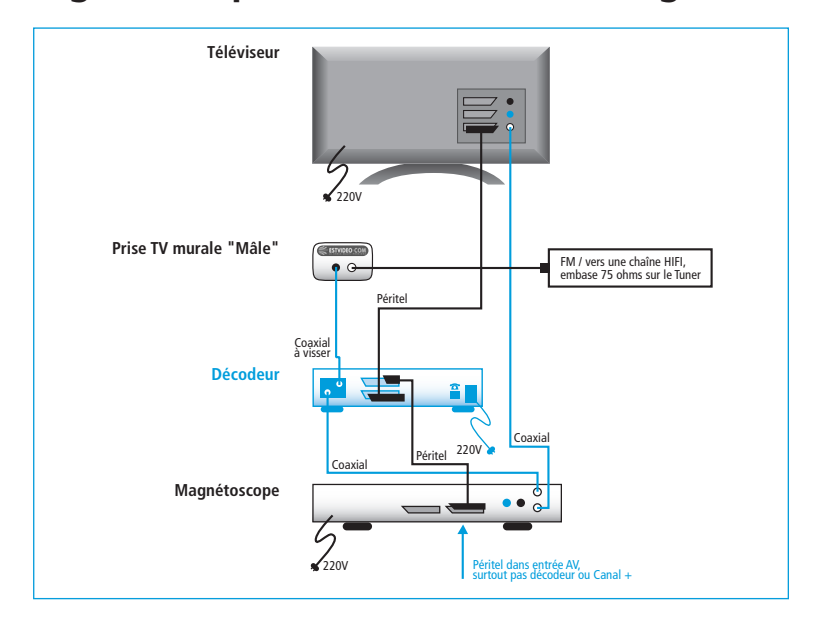

## A propos de votre : Magnétoscope et Lecteur DVD

### A. LECTURE D'UNE CASSETTE OU D'UN DVD

1. En tout premier lieu, le décodeur doit être éteint. Introduire dans l'appareil souhaité le support (K7 ou DVD) et mettre en lecture. Si votre téléviseur n'affiche pas d'image, veuillez appuyer, via la télécommande du TV, sur AV ou Source ou Ext. 2. Pour revenir aux chaînes analogiques traditionnelles. couper le magnétoscope ou lecteur DVD. 3. Pour voir les chaînes numériques, mettre en marche le terminal numérique après avoir éteint le magnétoscope ou lecteur DVD.

### **B. COMMENT ENREGISTRER UNE CHAINE NUMERIOUE ?**

Après avoir branché le terminal au téléviseur et au magnétoscope à l'aide du schéma de branchement mettre en fonction le décodeur en appuvant sur la touche "M/A".

1. Utilisez la télécommande de votre terminal numérique

- appuyez sur les touches :

"menu", "sélections programmées", "OK"

2. Timers (enregistrement différé) - appuyez sur la touche rouge (en bas à gauche) - entrez le **numéro du programme** (82 par exemple) puis "OK" - entrez la date et l'heure de démarrage : 18:00 15/12/03 puis "OK" - sélectionnez la fréquence de la programmation unique / quotidienne (L-V) / hebdomadaire - l'objet de cette programmation est-elle pour un enregistrement ? : Oui - entrez la durée d'enregistrement : 120 mn ou +

(vérifiez la durée du programme enregistré)

A présent, le DVi 1000 est programmé pour l'enregistrement, en différé, à partir de 18h.

### **Remargues** importantes

**A.** En parallèle, vous devez programmer votre magnétoscope, sélectionnez le programme auxiliaire sur l'appareil (EXT ou SOURCE ou AV). (Dans notre exemple : Pour 18 heures et insérez une cassette).

A 18 heures, le terminal numérique se mettra automatiquement sur la chaîne 82, comme programmé, et l'enregistrement débutera.

**B.** Lorsque l'enregistrement aura démarré, vous ne pourrez plus zapper sur les chaînes numériques, (dans notre exemple, le service numérique sera indisponible pendant 120 mn).

**C.** Enregistrement immédiat : mettre en route le magnétoscope ou le lecteur DVD, sélectionnez le programme auxiliaire sur l'appareil (EXT ou SOURCE ou AV) et appuyez sur "enregistrement".

Le terminal doit être allumé et il faudra rester sur le programme actuellement enregistré. (Vous avez la possibilité de regarder une chaîne en analogique).

D. Si vous avez bloqué par le biais du "contrôle parental" une chaîne ou le terminal, l'enregistrement sera impossible.

### Conseils

**1.** Pour revenir sur une chaîne analogique, prendre la télécommande du TV et composer le numéro de la chaîne choisie.

2. Si cela ne fonctionne pas, référez-vous à la notice du téléviseur, indiguant la procédure pour dévalider la prise en compte automatique de la source Vidéo.

### **ATTENTION**

Lorsque cette opération est terminée :

il faudra dorénavant, pour toute utilisation du terminal numérique, sélectionner sur la télécommande du TV la source auxiliaire (AV ou EXT), si vous voulez utiliser le terminal numérique.

## Schéma d'installation : Terminal Numérique + Installation Home Cinéma

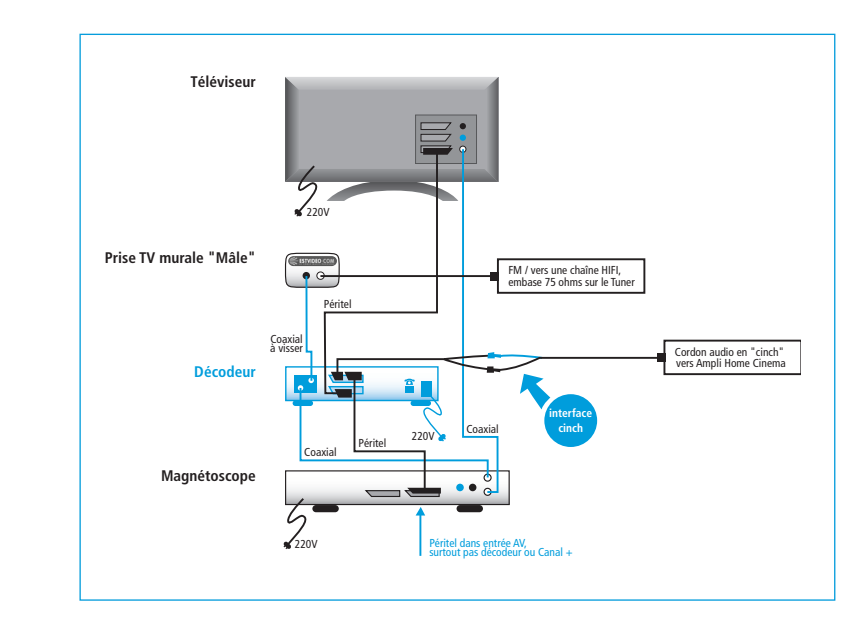

#### Glossaire

Péritel : cordon péritélévision permettant le transfert de vidéo vers un téléviseur Coaxial : cordon coaxial permettant la distribution en analogique des programmes TV 220 V : Alimentation secteur pour tout appareil électrique Cinch : connectique permettant de relier le son d'un appareil vers un amplificateur

Accessoires livrés avec le terminal numérique\*

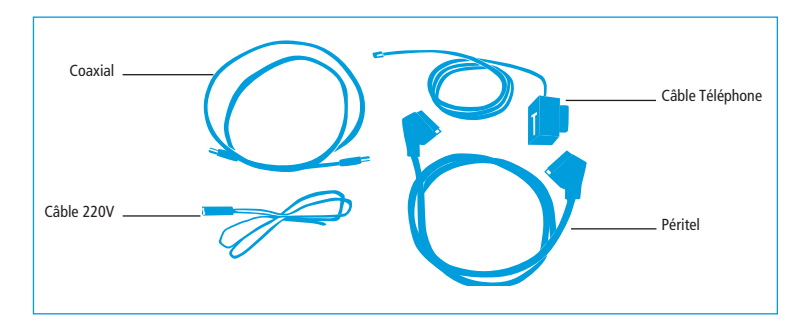

\*pour le branchement de votre nouveau terminal numérique n'utilisez que les câbles ci-dessus **Remarque** : interface cinch, en option (prix à titre indicatif :  $7 \in$ ).

Pour tous renseignements, contactez notre service clients au 0892 701 130 (0.34€/min)

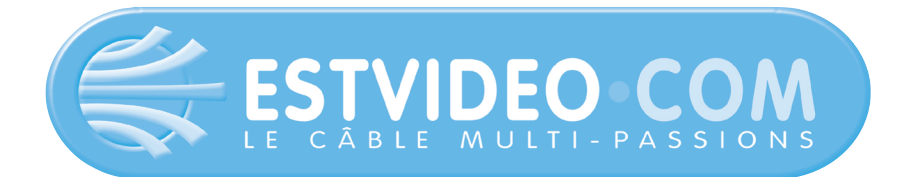

# Guide d'utilisation et d'installation

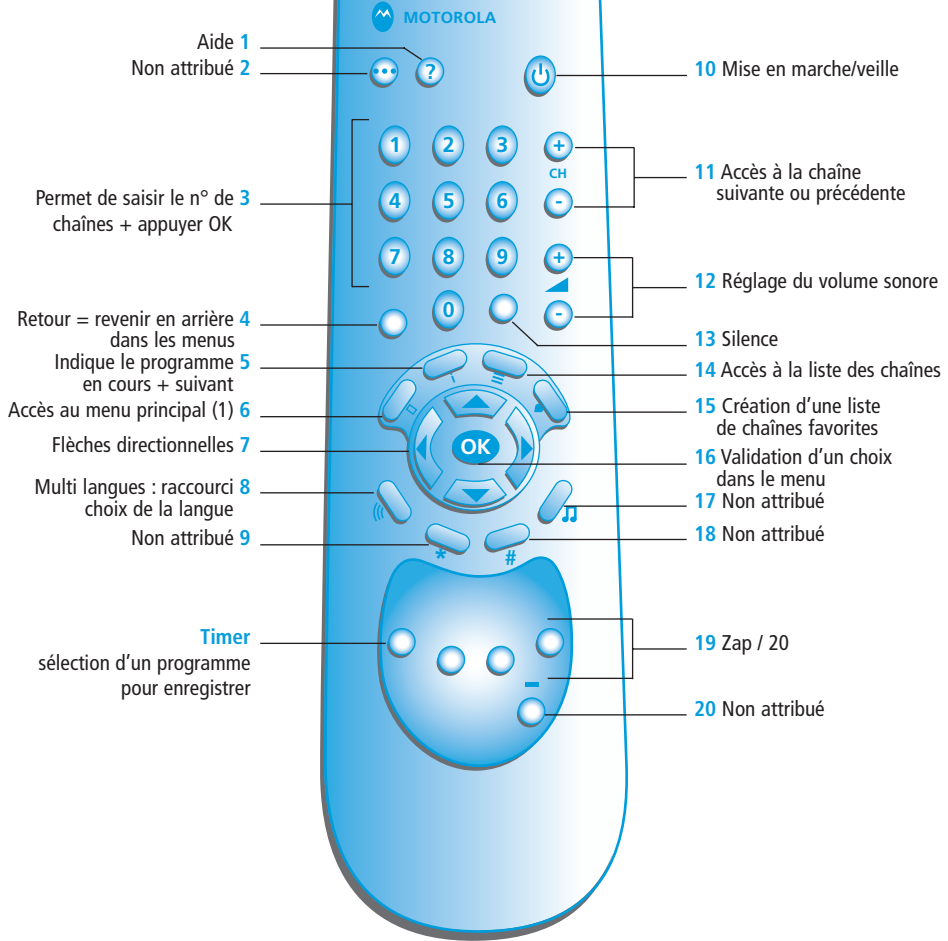